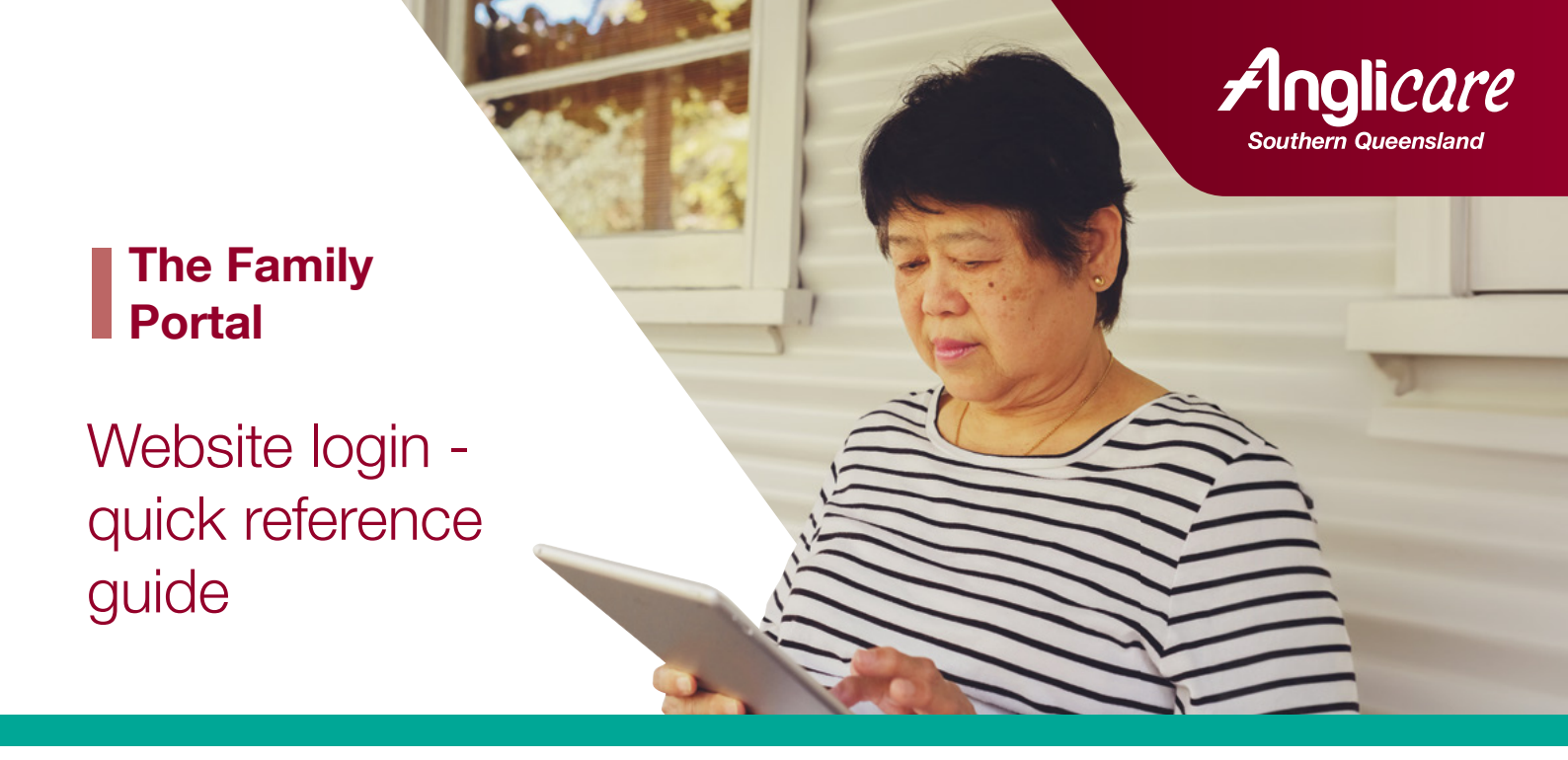

From April 2025, Anglicare is introducing a new client information system, *AlayaCare*. This system will improve the way we plan and deliver services to our clients, and features a Family Portal, allowing you to access essential care information on any device.

This guide will help you log into the Family Portal for the first time, using the secure website.

### Step 1

Once you've registered your email with Anglicare Southern Queensland to access the portal, you'll receive an email invitation from *AlayaCare* containing three important pieces of information:

- A link to the secure Family Portal website (please note: this link will expire in 7 days.)
- Your **Username** (this is your email address)
- Your temporary Password.

# From: no-reply@alayamail.com <no-reply@alayamail.com> Sent: Thursday, 6 March 2025 7:31 AM To: Subject: [EXTERNAL] Anglicare Family Portal - Your new Family Portal user details Welcome to the Anglicare Family Portal (hosted by AlayaCare). 1. To log into your account on your computer, tablet or smartphone, please click here, and you will see a screen asking you to enter your username and password. Please enter the following username and temporary password and click login.

### Username:

### Password: o4Z2J\_Fl

 After you have logged in you will be asked to change your password to something you can remember.

Tip: your password must be at least 8 characters long and include a special character such as \$, !, or #. Make sure you see five green ticks under your new password, this indicates your password is suitable.

Need some help? Click here for a step-by-step guide to login to the Anglicare Family Portal. Or contact the Anglicare Client Service Centre on 1300 610 610.

Please note: updated schedule information will not be available on the portal until April 1.

ACS0058 110225

### Note

If you are logging into the Family Portal app on your smartphone refer to the Quick Reference Guide – Logging in to the AlayaCare Family Portal app.

# Website login - quick reference guide

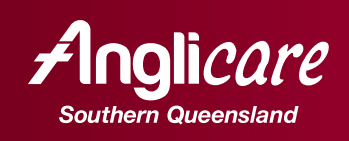

# Step 2

Enter the email address you have registered with Anglicare and the temporary password from the email.

**Select** the box to accept the Privacy Agreement terms, once you have read and understood them.

Click Login.

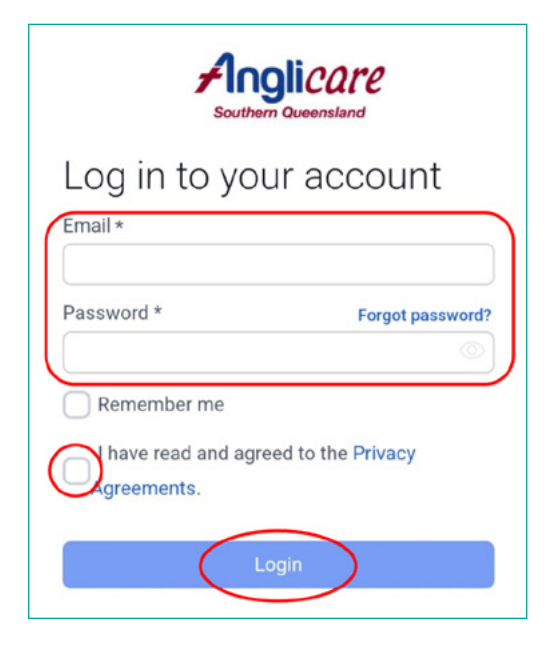

# Step 3

You will be prompted to set a new password.

- **a.** Enter in your new password look for five green ticks to show your password is suitable.
- **b. Enter** your new password again in the *Confirm Password* field
- c. Click Login

Your login details are now confirmed and you are ready to start using the Family Portal.

| You |                                                      |   |   |
|-----|------------------------------------------------------|---|---|
|     | r password must have:                                |   |   |
| 9   | is 8 characters or longer.                           |   |   |
| •   | has at least 1 uppercase letter.                     |   |   |
| 9   | has at least 1 lowercase letter.                     |   |   |
| 9   | has at least 1 number.                               |   |   |
| 9   | has at least 1 special character.                    |   |   |
| Con | firm password *                                      | Θ | 0 |
| ~,  | I have read and agreed to the Privacy<br>Agreements. | 8 |   |

ACS0058 110225